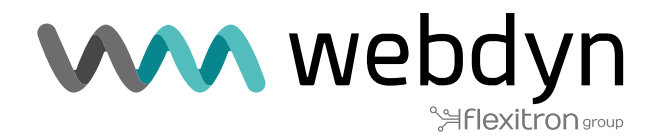

# TITAN ROUTER Application Note 69

Sending data to the eSight platform

www.webdyn.com

# Sending data to the eSight platform

### 1. Scenario Details

TITAN routers have all the typical functionalities of 4G/3G/2G routers, as well as a series of added features that make them one of the most feature-packed routers on the market.

One of the added features is the datalogger, where the TITAN router can store a number of types of records in its non-volatile memory in JSON format. These records can come from MODBUS readings, SERIAL data captures via the RS232 / RS485 ports, or GPS positions, etc. These JSON-type records are stored in the TITAN router's internal non-volatile memory and can subsequently be sent to remote platforms via protocols such as HTTP, HTTPS, MQTT, MQTTS, FTP and FTPS.

As mentioned, the TITAN router stores the JSON registers in its internal memory in a proprietary format by default. This can sometimes be a problem when communicating with platforms that expect to receive information in a certain format (i.e. a format other than JSON, the one used by the TITAN router).

In this application note, we will guide you through an entire example of how send to data to the well-known MRI eSight platform (https://www.mrisoftware.com/products/esight-energy-management-software).

In this particular case, we will assume that 2 registers are to be read from 2 PLCs with Modbus communications connected to a Webdyn - EasyTunnel via their RS485 port.

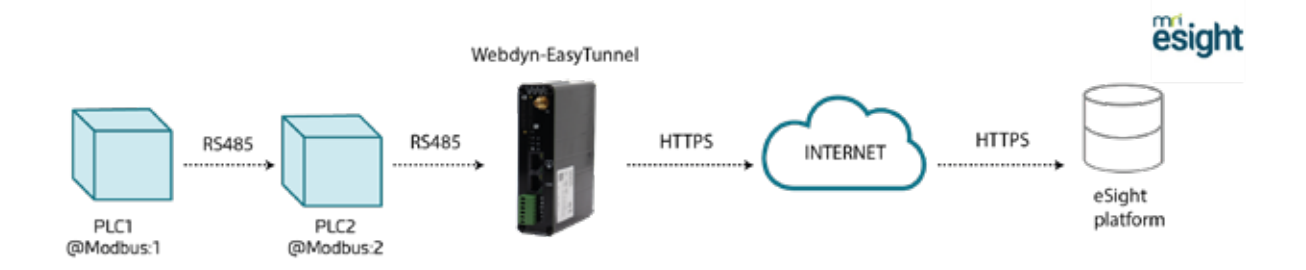

More specifically, the aim is for the WebDynEasytunnel device to read the Modbus registers with addresses 40000 and 40001 of PLC1, and registers 40000 and 40001 of PLC2 every minute. In both PLCs, register 40000 corresponds to the measured temperature, and register 40001 to the humidity level. The readings taken must be stored in the internal non-volatile memory of the Webdyn EasyTunnel (in its datalogger), which must send the read data to the MRI eSight platform whenever possible (coverage, IP connectivity, etc.). Communication with the PLCs is carried out via an RS485 bus with a 9600,8,N,1 configuration.

# 2. WAN mobile configuration

The Webdyn EasyTunnel must communicate with the MRI eSight platform via 4G/3G/2G communications, so the "Mobile>Basic Settings" section must be configured correctly according to the SIM card used.

| Basic Skitings                                                                                                    | Mobile WAll                                               | Enabled (IP active)  | .* | Enable Winnless WAN Interface                                                                                                   |
|----------------------------------------------------------------------------------------------------|-----------------------------------------------------------|----------------------|----|----------------------------------------------------------------------------------------------------|
| out on the                                                                                                    | tilm Mode                                                 | SIM1                 | ×  | the selection                                                                                                    |
| hernet<br>Fasic Sattings                                                                                                    |                                                           |                      |    |                                                                                                    |
| and a second second second second second second second second second second second second second second second                                                                                                    | SEM1 APR                                                  | movislar es          | 3  | SEDY Card 1 APN                                                                                                    |
| Lutterized (Pc                                                                                                    | 82M1 Username:                                            | WOVISTAR             | 1  | SDH Carll 1 usemione                                                                                                    |
| al Settings                                                                                                    | SIM1 Received:                                            |                      | 5  | SIN Cant 1 parment                                                                                                    |
| ental Ports #5232                                                                                                    | SPACE PROCESSION                                          | 1                    | 1  | MPCOARD, PIN C                                                                                                    |
| SL Cartilicatas                                                                                                    | 5011 4401                                                 | how                  | *  | 5tH card 1 authentication                                                                                                    |
| ternal Devices<br>appr configuration<br>sources<br>tenene Social Device<br>tenene Social Device<br>tenene Social Device<br>tenene Social Device<br>tenene Social<br>Device<br>Table Social<br>Social Device<br>tenene<br>tenene | SDH2 APHL<br>SDH2 Username<br>SDH2 Rassword)<br>SDH2 Rath | Auto                 | ,  | SIM Card 2 APN<br>SIM Card 2 assemance<br>SIM Card 2 password<br>SIM Card 2 PIN<br>SIM card 2 PIN<br>SIM card 2 authoritication |
| 11.1.1.1.1.1.1.1.1.1.1.1.1.1.1.1.1.1.1                                                                                                    |                                                           | 19270                |    |                                                                                                    |
| t Command<br>ysDrix<br>wate DynDra                                                                                                    | network selection:                                        | Aute (49/39/26)      | *  | Instacrs polecter                                                                                                    |
| ma control<br>modic Autoream                                                                                                    | DNS selection:                                            | Get CNS 9am Operator | ¥  |                                                                                                    |
| ee Severa                                                                                                    | 0451                                                      | 1813                 | 1  | Professed DND1                                                                                                    |
| ATTITUTE CONTRACTOR                                                                                                    |                                                           |                      |    | 256 - 250 C 252 - 25                                                                                                    |

# 3. Configuring the RS485 serial port

The two PLCs will connect to 9600,8,N,1 via the RS485 serial port, so the "Serial Settings> Port2-RS485" section must be configured by setting the parameters as shown below.

| a Rasic Settings                                                                                                    | Raudrotet                                                                                                    | 9600 W                                                      |                                                                                 | Randrate of certal port                                                                                                    |  |  |
|----------------------------------------------------------------------------------------------------|----------------------------------------------------------------------------------------------------|-------------------------------------------------------------|---------------------------------------------------------------------------------|----------------------------------------------------------------------------------------------------|--|--|
| <ul> <li>Keep Ordine</li> </ul>                                                                                                    | Data bitar                                                                                                    | 0,                                                          | ~                                                                               | Number of data bit                                                                                                    |  |  |
| Ethernet                                                                                                    | Failty:                                                                                                    | nene                                                        | ~                                                                               | Parity                                                                                                    |  |  |
| Contract of the last                                                                                                    | Stop bits:                                                                                                    | 1                                                           |                                                                                 | number of stop sits                                                                                                    |  |  |
| e Authorized Ins                                                                                                    | Timeout ma:                                                                                                    | 50                                                          | 1                                                                               | misse without sartal data hafner seveling<br>(default: 50)                                                                                                    |  |  |
| Serial Settings                                                                                                    |                                                                                                    |                                                             |                                                                                 |                                                                                                    |  |  |
| Serial Purt2-RS485                                                                                                    | Allow local embed                                                                                                    | led AT command                                              | Ex.: <mtxtunnel>AT</mtxtunnel>                                                  |                                                                                                    |  |  |
| e not commune                                                                                                    | Allow remote emb                                                                                                    | dded AT comm                                                | EX.: <mtcturnelrsat< mtxturnelrs<="" td=""></mtcturnelrsat<>                    |                                                                                                    |  |  |
| External Devices                                                                                                    | Allow incoming GS                                                                                                    | M call (CSD Dal                                             | Only TCP Server and TCP Client functions<br>Nothing, 25 (CSU) network required. |                                                                                                    |  |  |
|                                                                                                    |                                                                                                    |                                                             |                                                                                 |                                                                                                    |  |  |
| Hudbus Devices     Genetic Settal Device     Temperature Sensor     IEC102 Meter                                                                                                    | Tunction: Nothing                                                                                                    | or used by Exte                                             | mal Device (                                                                    | er Script                                                                                                    |  |  |
| Hudbus Devices     Generic Serial Device     Temporature Sensor     EC102 Meter     CPS Receiver                                                                                                    | • Function: Nothing                                                                                                    | or used by Exte<br>IP Galewey (TC                           | rnal Dovice (<br>P Server)                                                      | ir Script                                                                                                    |  |  |
| Hudbus Devices     Generic Sertal Device     Temporature Sensor     EC102 Hebr     GPS Receiver  Plugues     Generic                                                                                                   | Tunction: Nothing     O Function: Seriel -     TOP Local Port:                                                                                                    | or used by Exte<br>IP Galeway (TC<br>20011                  | mal Dovice (<br>P Server)                                                       | e Script                                                                                                    |  |  |
| Nudbus Device     Generic Serial Device     Temporature Sensor     TEC102 Motor     GES Receiver  Plugins     Generic  Other                                                                                           | Function: Nothing     O Punction: Serial -     TOP Local Port:     Iemsoral client RS232                                                                                                    | or used by Este<br>IP Galeway (10<br>2001                   | rnal Dovice (<br>P Server)                                                      | e Script<br>Listening TCP Part (1 63333)<br>Check F you meet a terriporal TCP Client whe                                                                                                    |  |  |
| Hudbar Devices     Generic Settal Device     Temperature Sensor     Settal Veter     CPS Receiver  Plagns     Generic  Other     AT Command     Ancher                                                                 | Tunction: Nothing     O Punction: Serial -     TCP Local Port:     Isenporal client RS232     Tamporal client     Wakaup                                                                                                    | or used by Este                                             | rnal Dovice (<br>P Server)                                                      | Listening, TCP Port (1, 65333)<br>Chack IF you need a temporal TCP Client who<br>data is present at sorial poir.<br>DDHRMM, Example: XX200 starts a tempor<br>plent severy day at 2210                                                                                     |  |  |
| Hudbas Devices     Generic Settal Device     Temperature Sensor     EC029 Meter     EC029 Meter     EC039 Receiver  Plagns     Generic  Other     AT Command     DynDox     Entrate DynDox                             | Tunction: Nothing     O Punction: Seriel -     TCF Local Port:     Isingoral client RS232     Tomporal client     Wakeup     Temporal client time:                                                                                                    | or used by Exto<br>IP Galeway (10<br>2001)                  | P Server)                                                                       | Listening, TCP Port (165333)<br>Check IF you need a temporal TCP Client who<br>data is present at sorial port.<br>DDHIMM, Example: XX2208 starts a tempor<br>elemit severy day at 22100<br>Seconds for temporal client                                                     |  |  |
| e Hudbas Devroes<br>• Generic Settal Devroe<br>Temperature Sensor<br>• EC102 Meter<br>• CPS Receiver<br>Pluges<br>• Generic<br>Other<br>• AT Command<br>• DysDos<br>• Frivals DysDos<br>• Sme control<br>• Sme control | Tunction: Nothing     O Punction: Seriel -     TCP Local Port:     Iemporal client RS232     Temporal client time:     Temporal client time: | or used by Exte<br>IP Gateway (TC<br>20011<br>GC<br>GC<br>0 | mal Dovice (                                                                    | Listening, TCP Port (1, 65533)<br>Check IF you need a temporal TCP Client whe<br>data is present at sorial port.<br>DDHIMM Example: XX200 starts a tempor<br>client every day at 2210<br>Seconds for temporal client<br>Seconds Random time for temporal client<br>Weakno. |  |  |

# 4. Logger configuration

The next step is to configure the internal datalogger of the WebDyn EasyTunnel. Go to the "External Devices > Logger configuration" menu. The configuration should be similar to the one shown in the screenshot below:

| Status     Basic Settings                                                                                                    | ID:                                                                                                    | ID000                     | Optional. Device identification                                                                                                    |  |  |  |
|----------------------------------------------------------------------------------------------------|----------------------------------------------------------------------------------------------------|---------------------------|----------------------------------------------------------------------------------------------------|--|--|--|
| Keep Online                                                                                                    | Send mode:                                                                                                    | FIFO                      | Send mode (normally FIFO)                                                                                                    |  |  |  |
| Ethernet                                                                                                    | Time format:                                                                                                    | std (dd/mm/yyyy HH:mm:ss) | Time format used in timestamp logger data                                                                                                    |  |  |  |
| Basic Settings     DHCP Server                                                                                                    | Use script:                                                                                                    | 0                         | Check for customized json using 'Json<br>Transformer, Script' in Script section                                                                                                    |  |  |  |
| wifi                                                                                                    | Use array:                                                                                                    | 0                         | Check if you want to send more than one<br>ISON per transmition                                                                                                    |  |  |  |
| Basic Settings     DHCP Server                                                                                                    | Check date:                                                                                                    |                           | Save data in Logger only if date has been (check Time Servers)                                                                                                    |  |  |  |
|                                                                                                    |                                                                                                    |                           |                                                                                                    |  |  |  |
| Firewall<br>o NAT<br>o Authorized IPs                                                                                                    | Communication mo<br>Enabled:                                                                                                  | de: WEB PLATFORM (HTTP    | REST)<br>Communication mode HTTP enabled                                                                                                    |  |  |  |
| Firewall<br>O NAT<br>O Authorized IPs<br>O MAC Filter<br>O Routes                                                                                                    | Communication mo<br>Enabled:<br>Mode:                                                                                         | de: WEB PLATFORM (HTTP    | Communication mode HTTP enabled                                                                                                    |  |  |  |
| Firewall<br>• NAT<br>• Authorized IPs<br>• MAC Filter<br>• Routes<br>Serial Settings<br>• Serial Port1-RS232<br>• Serial Port2-RS232                                                                           | Communication mo<br>Enabled:<br>Mode:<br>Custom header1:<br>Custom header2:                                                   | de: WEB PLATFORM (HTTP    | REST)<br>Communication mode HTTP enabled<br>Method of sending data<br>Optional. Custom header1. For example:<br>Content-type;application/json<br>Optional. Custom header2. For example:<br>IDENTITY_KEY;YOUR_KEY                                                                                                    |  |  |  |
| Firewall NAT Authorized IPs Authorized IPs Authorized IPs Authorized IPs Authorized IPs Serial Settings Serial Settings Serial Port1-RS232 Serial Port2-RS485 SEL Certificates                                 | Communication mo<br>Enabled:<br>Mode:<br>Custom header1:<br>Custom header2:<br>Custom header3:                                | de: WEB PLATFORM (HTTP    | REST) Communication mode HTTP enabled Method of sending data Optional. Custom header1. For example: Content-type;application/json Optional. Custom header2. For example: IDENTITY_KEY;YOUR_KEY Optional. Custom header3.                                                                                                    |  |  |  |
| Firewall NAT Authorized IPs MAC Filter Routes Serial Settings Serial Port1-RS232 Serial Port2-RS485 SSL Certificates External Devices                                                                          | Communication mo<br>Enabled:<br>Mode:<br>Custom header1:<br>Custom header2:<br>Custom header3:<br>Server:                     | de: WEB PLATFORM (HTTP    | REST) Communication mode HTTP enabled Method of sending data Optional. Custom header1. For example: Content-type;application/json Optional. Custom header2. For example: IDENTITY_KEY;YOUR_KEY Optional. Custom header3. Destination URL. Example: www.mydomain.com/setdata.php                                                      |  |  |  |
| Firewall NAT NAT Authorized IPs Authorized IPs MAC Filter Routes Serial Settings Serial Settings Serial Port1-RS232 Serial Port2-RS485 SSL Certificates External Devices Logger configuration A ModBus Devices | Communication mo<br>Enabled:<br>Mode:<br>Custom header1:<br>Custom header2:<br>Custom header3:<br>Server:<br>Server Username: | de: WEB PLATFORM (HTTP    | REST) Communication mode HTTP enabled Method of sending data Optional. Custom header1. For example: Content-type;application/json Optional. Custom header2. For example: IDENTITY_KEY;YOUR_KEY Optional. Custom header3. Destination URL. Example: www.mydomain.com/setdata.php Optional. Blank if no server authentication required |  |  |  |

The following parameters are particularly important:

• "ID" will provide the register with a unique identifier. This serves as the first part of a unique identifier (eSight import code).

- "Send mode": select FIFO.
- "Time format": you must select the "std" format.
- "Check date": check the box.
- "Mode": select HTTPS POST (JSON).
- "Server": enter the server URL here and put your eSight webhook in the box.

### 5. Configuring the Modbus section

In this configuration section ("External Devices > Modbus Devices"), you will configure the Modbus readings to be performed on the 2 PLCs.

| Keep Online                                                                                         | Enabled:<br>Serial Port:<br>Logger:                                                                 |       | Serial Port 2 V                              |         |     | Enable Modbus Devices<br>Select the connected serial port if needed<br>Check if logger must be used<br>Please, configure logger before using this                                                                                                    |          |        |      |     |     |
|----------------------------------------------------------------------------------------------------|----------------------------------------------------------------------------------------------------|-------|----------------------------------------------|---------|-----|----------------------------------------------------------------------------------------------------|----------|--------|------|-----|-----|
| Ethernet                                                                                            |                                                                                                    |       |                                              |         |     |                                                                                                    |          |        |      |     |     |
| Basic Settings     DHCP Server                                                                      |                                                                                                    |       |                                              |         |     |                                                                                                    |          |        |      |     |     |
| • Wili<br>• Basic Settings<br>• DHCP Server                                                         | SAVE CONFIG                                                                                         |       | VIEW LOG                                     | i<br>V  |     | option                                                                                                    |          |        |      |     |     |
| Firewall<br>o NAT                                                                                   | Dev. name                                                                                           | Addr. | Comm.                                        | Start @ | Num | 1 word/bit                                                                                                    | Reg Type | Period | -    |     | _   |
| Authorized IPs     MAC Filter                                                                       | PLC1                                                                                                | 1     | 0x04                                         | 40000   |     | 2                                                                                                    | WORD     | 1      | Edit | Del | Tes |
| • Routes                                                                                            | PLC2                                                                                                | 2     | 0x04                                         | 40000   |     | 2                                                                                                    | WORD     | 1      | Edit | Del | Tes |
| Serial Settings<br>Serial Port1-RS232<br>Serial Port2-RS485<br>SSL Certificates<br>External Devices | Device name / ID:<br>Address:<br>Command:<br>Start:<br>Number Words / Bits:<br>Reg Type:<br>Period: |       | PLC2<br>2<br>0x04<br>40000<br>2<br>WORD<br>1 |         |     | Insert the device name or ID<br>Modbus RTU address or IP:port address<br>Modbus read command<br>Address of the first register<br>Words for command 0x03/0x04. Bits for<br>0x01/0x02<br>Type of registers for command 0x03/0x04<br>Read period (minutes) |          |        |      |     |     |

You will also enable the Modbus service by checking the "Enabled" box. You must select "Serial Port 2", since the reading will be made via the RS485 port. You must then check the "Logger" box, since the Modbus registers read from the PLCs must be stored in the internal datalogger of the Webdyn EasyTunnel.

Two devices must also be created, which we have called PLC1 and PLC2 in this example, serving as the second part of a unique identifier (eSight import code). In the "address" field, you must indicate the Modbus address of each of the PLCs, so "1" in PLC1 and "2" in PLC2. The Modbus command you will use to read registers 40000 and 40001 will be 0x04, so select 0x04 in the "Command" field. The register that will start to be read in both PLCs is register 40000, so enter 40000 in the "Start" field. The aim is to read 2 Modbus registers from each PLC (40000 and 40001), so enter 2 in the "Number Words" field. Select "WORD" for the register type ("Reg Type") and 1 for the "Period", because we want to receive readings from the Modbus registers every minute.

# 6. Configuration in eSight

The standard JSON format generated by the Webdyn EasyTunnel with the data read will take the following format:

{"IMEI":"869101054286683","TYPE":"MODB","TS":"2022-11-11T12:17:00Z","ID":"PLC1","A":"1","ST": "40000","N":"2","V":[225,62],"P":"ID000"},

{"IMEI":"869101054286683","TYPE":"MODB","TS":"2022-11-11T12:17:01Z","ID":"PLC2","A":"2","ST": "40000","N":"2","V":[225,62],"P":"ID000"}

You must therefore create a short script to adapt the format to the needs of the eSight platform. Here is a potential example code:

let inJSON = JSON.parse(inData);

let meter\_id = inJSON.ID; let site\_name = inJSON.P; let timestamp = inJSON.TS; let value = inJSON.V[0];

// May need to change/remove indexing

let r = new eS.MeterReading();
r.MeterIdentifier = site\_name + "\_" + meter\_id;
r.Timestamp = timestamp;
r.Value = value;

outData.push(r)
// Un-comment above line when device is setup

Any questions?

Please direct your enquiries to soporte@matrix.es